# How to Access VDI Workstation from a Windows PC with RSA Token

## Prerequisites:

- ✓ Computer operating system must be at least Windows 7, Windows 8, Windows 8.1, or Windows 10.
- ✓ Computer must have an Antivirus software running.
- ✓ Computer must have windows update patches downloaded and installed within the last 45 days.
   If system is not up to date on patching, Citrix Endpoint Analysis (EPA) software scans will fail.
- ✓ RSA Token Application must be installed and configured on Mobile Phone.

### Software Prerequisites Check & Installation:

- 1. Open your Internet browser. (Microsoft Edge is the default and preferred browser.)
- 2. Browse to: https://www.justice.gov/taxvdi
- 3. Determine which bit your windows machine is by typing "System Information" in the search bar.

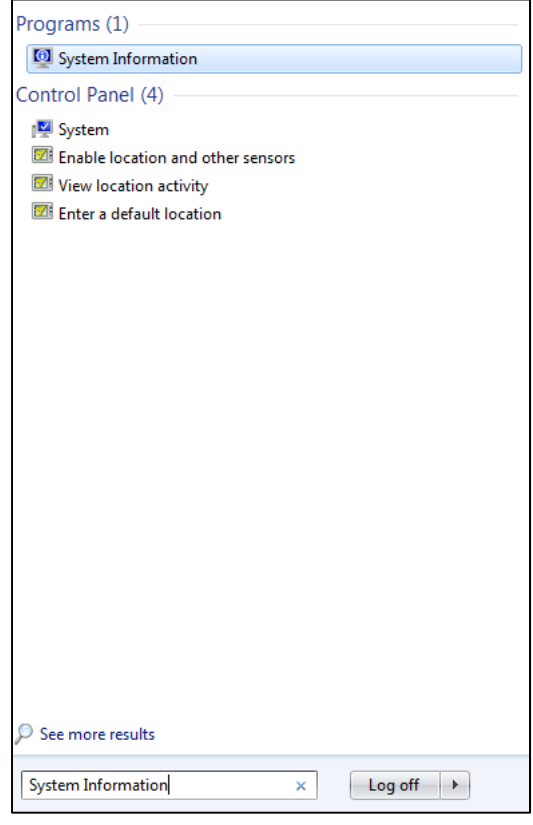

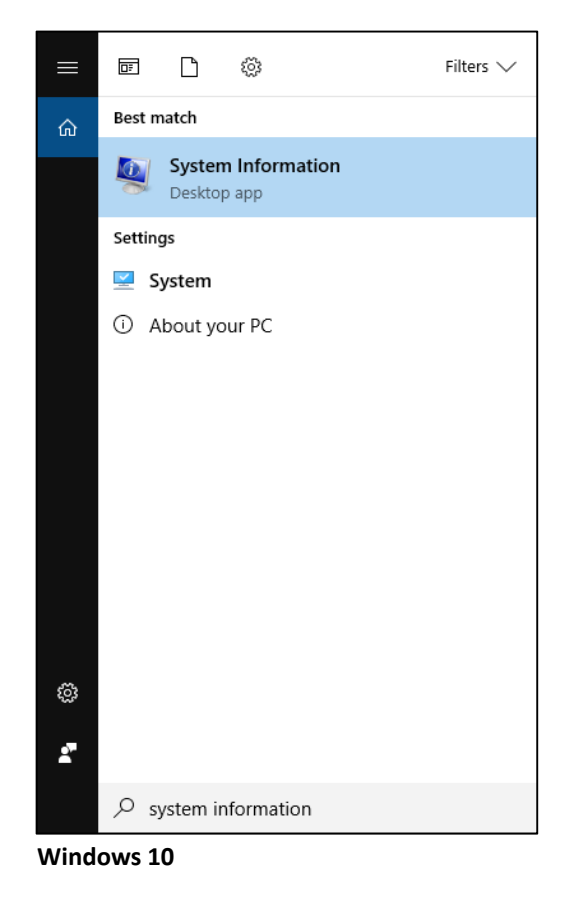

Windows 7

4. Under system information, you will be able to determine whether you are running a 32-bit or a 64-Bit system.

| Item                            | Value        |
|---------------------------------|--------------|
| OS Name                         |              |
| Version                         |              |
| Other OS Description            |              |
| OS Manufacturer                 |              |
| System Name                     |              |
| System Manufacturer             |              |
| System Model                    |              |
| System Type                     | x64-based PC |
| Processor                       |              |
| Processor                       |              |
| BIOS Version/Date               |              |
| SMBIOS Version                  |              |
| Windows Directory               |              |
| System Directory                |              |
| Boot Device                     |              |
| Locale                          |              |
| Hardware Abstraction Layer      |              |
| User Name                       |              |
| Time Zone                       |              |
| Installed Physical Memory (RAM) |              |
| Total Physical Memory           |              |
| Available Physical Memory       |              |
| Total Virtual Memory            |              |
| Available Virtual Memory        |              |
| Page File Space                 |              |
| Page File                       |              |

5. Download and install necessary files based on your 32-bit or 64-bit system.

## Windows PC 32-Bit Downloads

- 1- ActivID ActivClient x86 7.1.msi PIV Card software for your home computer
- 2- AC\_7.1.0.208\_FIXS1805000\_x86.msp Update to PIV Card software
- 3 CitrixReceiver.exe Needed for Tax VDI to work with all features

#### Windows PC 64-Bit Downloads

- 1 ActivID ActivClient x64 7.1.msi PIV Card software for your home computer
- 2 AC\_7.1.0.208\_FIXS1805001\_x64.msp Update to PIV Card software
- 3 CitrixReceiver.exe Needed for Tax VDI to work with all features

## Launching VDI

1. After prerequisites software installations are completed, Open you Internet browser and browse to: "<u>https://citrixweb.tax.usdoj.gov</u>".

| Please enter your credentials                                                                                                    |                                                                                                    |
|----------------------------------------------------------------------------------------------------|----------------------------------------------------------------------------------------------------|
| Ernail Address                                                                                                    |                                                                                                    |
| ICON Password                                                                                                    |                                                                                                    |
|                                                                                                    |                                                                                                    |
| Pin and Token                                                                                                    |                                                                                                    |
| Log On                                                                                                    |                                                                                                    |
|                                                                                                    |                                                                                                    |
| This system may contain U.S. Government information, which is restricted to authorized uses ONEU Una<br>modification of this computer system or of the data contained herein or in transit to/from this system co<br>United States Code. Section 1303, and may subject the individual to Criminal and Civil penalities pursuant<br>Sections 7213. 2712 Altho Fapageare Browsing Protection Act, and 743. This system and equipment are s<br>proper performance of applicable security features or procedures. Such monitoring may result in the acquit<br>data being communicated, transmitted, processed or stored in this system by user. If monitoring revea<br>activity, such evidence may be provided to Law Enforcement Personnel.<br>ANYONE USING THIS SYSTEM EXPRESSLY CONSENTS TO SUCH MONITORIN | imbrited access, use, misuite, or<br>natifutes a violation of Title 18,<br>to Title 26, United States Code,<br>ubject to monitoring to ensure<br>Illion, recording and analysis of all<br>is possible evidence of criminal<br>G |

2. Login with the following information:

Email Address: <FirstName>.<MiddleInitial>.<LastName>@usdoj.gov Example: John.M.Doe@usdoj.gov
JCON Password: TAX Division Network Password
Pin & Token: See below for Login with RSA Token

## Hard token

Type in five (5) Digit Pin number & eight (8) Digit Passcode

|               | Please enter your credentials |
|---------------|-------------------------------|
| Email Address | John.M.Doe@usdoj.gov          |
| JCON Password |                               |
| Pin and Token |                               |
|               | Log On                        |
|               |                               |

Select "Log On".

## Soft token

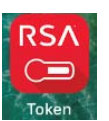

Open RSA App from Mobile phone.

Enter your RSA Token Pin Number.

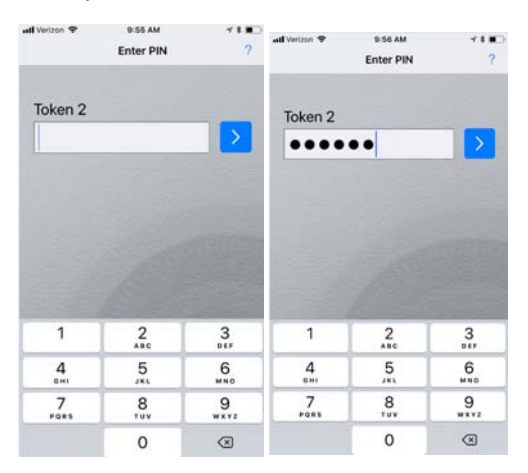

You will be presented with a RSA 8 Digit Passcode.

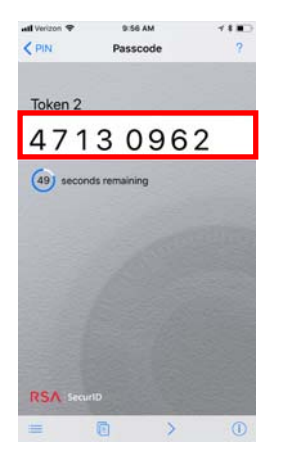

Enter that 8 Digit Passcode:

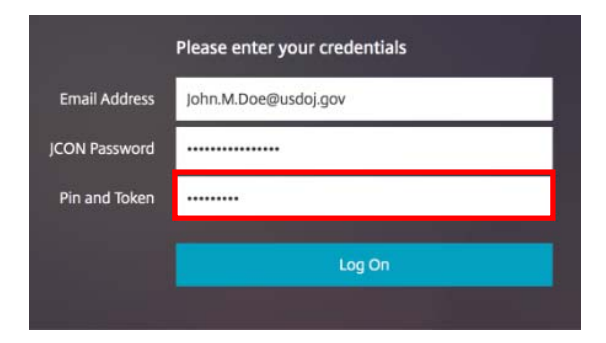

Select "Log On".

- 3. If this is your first login, you will be prompted to download and install the Citrix Endpoint Analysis (EPA) Plug-in.
- 4. Select "download".

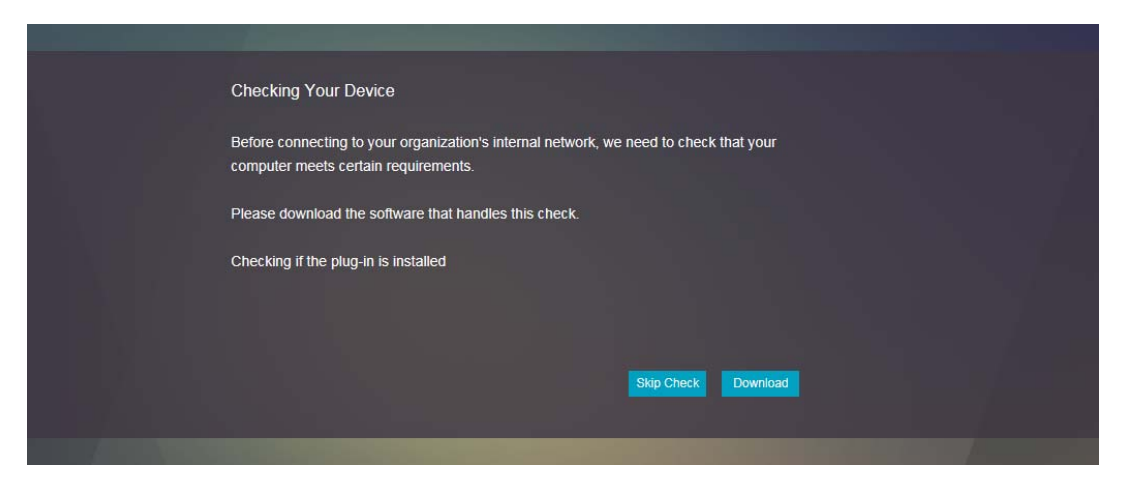

- 5. At the bottom of your screen you will see a popup.
- 6. Select "Run".

| Do you want to run or save <b>nsepa_setup64.exe</b> (0.98 MB) from <b>citrixweb.tax.usdoj.gov</b> ? |     |      |   |        | × |
|----------------------------------------------------------------------------------------------------|-----|------|---|--------|---|
| This type of file could harm your computer.                                                         | Run | Save | • | Cancel |   |

- 7. A NetScaler Gateway Endpoint Analysis Setup Wizard will appear on screen.
- 8. Select "Install".

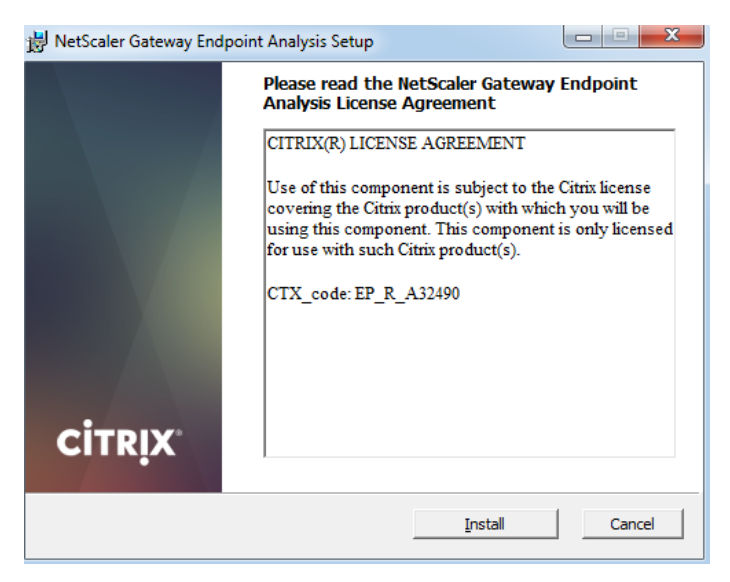

9. After installation to close screen, select "Finish".

| 😸 NetScaler Gateway End | point Analysis Setup                              |                   |
|-------------------------|---------------------------------------------------|-------------------|
|                         | Complete the NetScaler<br>Endpoint Analysis Setup | Gateway<br>Wizard |
|                         | Click the Finish button to exit the Se            | tup Wizard.       |
| <b>CİTR</b> İX.         |                                                   |                   |
|                         | <u>B</u> ack <b>Ein</b>                           | ish Cancel        |

10. Once the NetScaler Gateway Endpoint Analysis Setup Wizard closes the EPA Analysis will begin.

| BetScaler Gate  | eway              |                         | ×     |
|-----------------|-------------------|-------------------------|-------|
| <b>Citrix</b> . | NetScaler Gateway |                         |       |
| ЕРА             |                   |                         |       |
|                 | Gateway Server    | citrixweb.tax.usdoj.gov |       |
|                 |                   |                         |       |
|                 |                   |                         |       |
|                 |                   |                         |       |
|                 |                   |                         | Abort |

- 11. After Citrix Endpoint Analysis allows user login, you will be presented with a EULA Pop Up.
  - 16a. If the Citrix Endpoint Analysis fails, you will receive an error screen (see appendix A).

12. Please read the Tax Division warning EULA and Accept by Selecting "Continue".

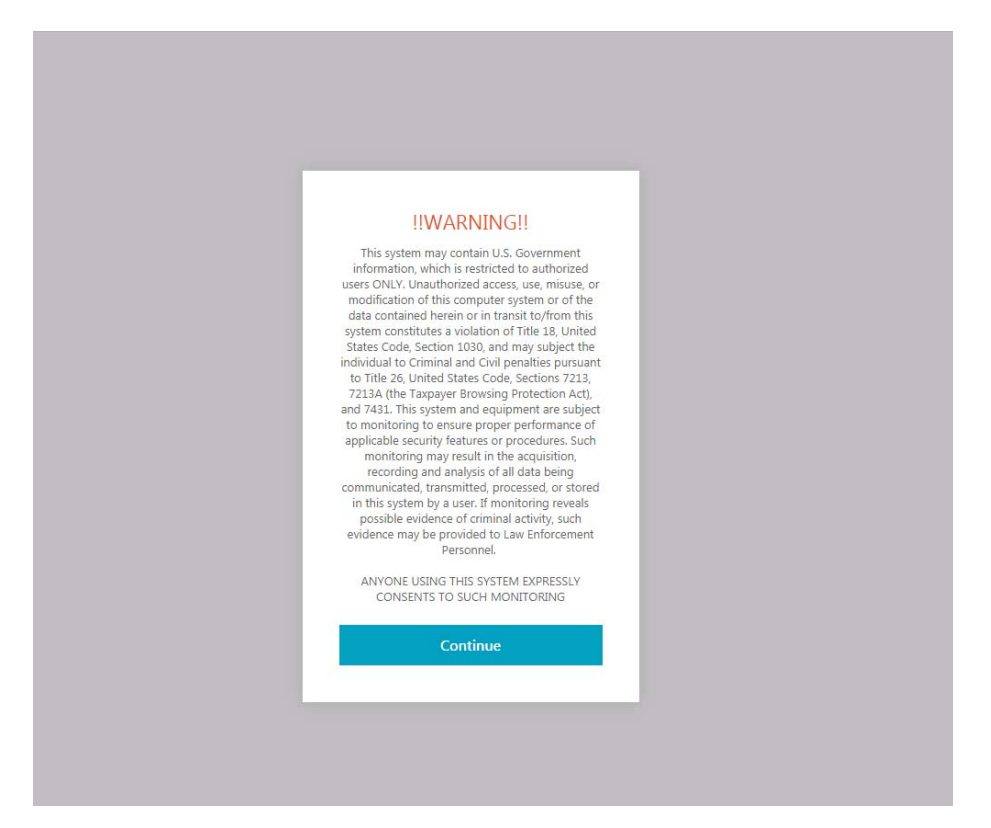

13. Available Desktop & Applications will load, Select available VDI to launch workstation.

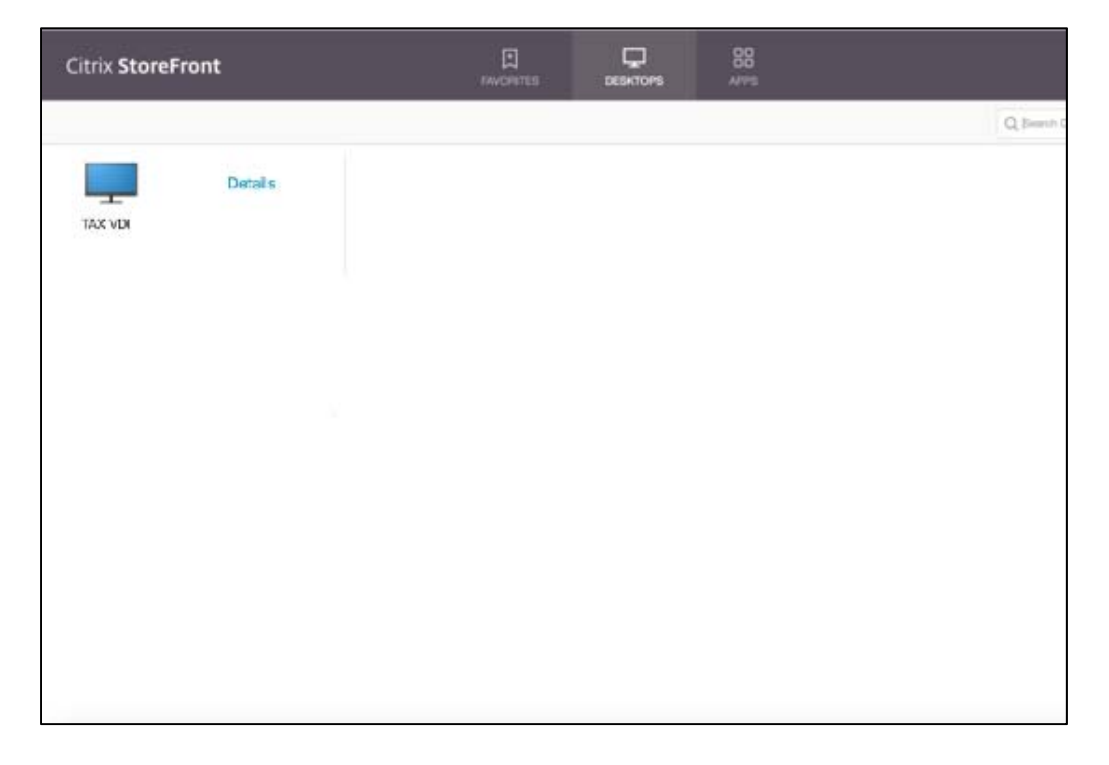

## Appendix A.

If you receive a failed Citrix Endpoint Analysis (EPA) scan, you will see a pop-up similar to the following:

| íour de | vice does not meet the requirements for logging on.                                                                                                    |
|---------|----------------------------------------------------------------------------------------------------|
| For mor | e information, contact your help desk and provide the following information:                                                                                                    |
| Date:   | 1/4/2018                                                                                                    |
| īme:    | 13:48                                                                                                    |
| Frror:  | The gateway returned error 403                                                                                                    |
|         | <ul> <li>Access might have been denied because of following issues.<br/>Please retry after rectifying relevant issues</li> <li>Your operating system is not Windows 7</li> <li>Your operating system is not Windows 8.1</li> <li>Your operating system is not Windows 8.1</li> <li>Your machine doesn't have System Center Endpoint<br/>ProtectionMachine is not on any domain</li> </ul> |
| o checl | k your device again, click Back.                                                                                                    |
|         | Back                                                                                                    |

If this is received, please check that all of the prerequisites have been fulfilled and retry launching the URL "<u>https://citrixweb.tax.usdoj.gov</u>".